# Log into your myFairmontState

Click the \$ Touchnet Prod Icon under Quicklinks

## How to view your Student Account Activity

## Student Account Home Page

| 🔊 Student Account Home 🗙 🕂                                                                                                    |                 |                                                   |                         | – a ×      |
|----------------------------------------------------------------------------------------------------|-----------------|---------------------------------------------------|-------------------------|------------|
| $\leftarrow \ \rightarrow \ \ C \ \ \ \ \ \ \ \ \ \ \ \ \ \ \$                                                                                                    | ome.jsp         |                                                   | 位 ☆                     | *=.        |
| FAIRMONT STATE<br>UNIVERSITY                                                                                                    |                 |                                                   | Logged in as:           | Logout 🕀   |
| 🗌 My Account Make Payment Payment Plans Refunds                                                                                                    | Help            |                                                   |                         | ۰          |
| Announcement                                                                                                    | Student Account | ID: xxxxx8998                                     | My Profile Setup        |            |
| Welcome to your Fairmont State Student Account!                                                                                                    | Balance         | \$6,404.00                                        | Authorized Users        |            |
| Here you can view electronic bills, recent account activity<br>and make payments. You can also allow your parent or<br>guardian to access your account to make payments and<br>view your current account activity as an <b>Authorized</b> |                 | View Activity Enroll in Payment Plan Make Payment | Personal Profile        |            |
| User. Please take a moment to set up authorized users,<br>saved payment methods, and notification options. These<br>options are all available in the "My Profile Setup" menu.                                                             |                 |                                                   | Payment Profile         |            |
|                                                                                                    |                 |                                                   | Consents and Agreements |            |
|                                                                                                    |                 | Electronic Refunds                                |                         |            |
|                                                                                                    |                 |                                                   | Term Balances           |            |
|                                                                                                    |                 |                                                   | Spring 2022             | \$6,404.00 |
|                                                                                                    |                 |                                                   |                         |            |
| © 2022 TouchNet * A Global Payments Company   All rights reserved.   Privacy Policy                                                                                                    |                 |                                                   |                         |            |

Click View Activity

| Ø Account Activity × +                         |                                  |                       |               |                            | ~ - Ø X                  |
|------------------------------------------------|----------------------------------|-----------------------|---------------|----------------------------|--------------------------|
| ← → C 🔒 test.secure.touchnet.net:8443/C20735te | est_tsa/web/current_activity.jsp |                       |               |                            | 년 🏚 🌲 🗐 😩 🗄              |
| FAIRMONT STATE                                 |                                  |                       |               |                            | Logged in as: 📕 Logout 🖗 |
| A My Account My Profile Make Payment           | Payment Plans Refunds            | Help                  |               |                            |                          |
|                                                | Account Act                      | ivity                 |               | Expand All Print Excel PDF |                          |
|                                                | Filter activity by               | Full account activity | View Activity |                            |                          |
|                                                | Student Account E                | alance                |               | \$5,404.00                 |                          |
|                                                | > Spring 2022                    |                       |               | \$5,404.00                 |                          |
|                                                | > Fall 2021                      |                       |               | \$0.00                     |                          |
|                                                | > Summer 2021                    |                       |               | \$0.00                     |                          |
|                                                | > Fall 2020                      |                       |               | \$0.00                     |                          |
|                                                | > Fall 2019                      |                       |               | \$0.00                     |                          |

#### © 2022 TouchNet <sup>®</sup> A Global Payments Company | All rights reserved. | Privacy Policy

This screen allows you to open each semester to view payments and charges. You can look at your bill in the format provided when you click the **>Term** or you can print, export to excel or pdf for your records from this screen.

| 😥 Account Activity 🗙 😵 Current Activity (2).pdf 🗙 🕂                                                |                                |               |               |                                    |            | ~   | -   | -    | ٥ | ×  |
|----------------------------------------------------------------------------------------------------|--------------------------------|---------------|---------------|------------------------------------|------------|-----|-----|------|---|----|
| $\leftarrow$ $\rightarrow$ C ( ) File   C:/Users/kmoorehead/Downloads/Current%20Activity%20(2).pdf |                                |               |               |                                    |            | e i | 2 3 | ) ≡J |   | 1  |
| Current Activity (2).pdf                                                                           |                                | 1/3   -       | - 100% +      | 50                                 |            |     | 1   | 2 (  | • |    |
|                                                                                                    |                                |               |               | Logged in                          | as:        |     |     |      |   | ^  |
|                                                                                                    | Studen                         | t Account     | Paring 2022   |                                    |            |     |     |      |   | ١. |
|                                                                                                    | Studer                         | t Account - a | spring 2022 - | Account Activity                   | y          |     |     |      |   | 1  |
|                                                                                                    | Description                    | Date          | Charges       | Credits/<br>Anticipated<br>Credits | Balance    |     |     |      |   | l  |
|                                                                                                    | Web Check Payment              | 3/11/22       | -             | \$500.00                           | -\$500.00  |     |     |      |   | 81 |
|                                                                                                    | Web Credit Card Payment        | 3/11/22       |               | \$500.00                           | -\$500.00  |     |     |      |   | 81 |
|                                                                                                    | Web Credit Card Payment        | 3/9/22        | -             | \$100.00                           | \$0.00     |     |     |      |   | 41 |
|                                                                                                    | Sallie Mae Alternative Loan FS | 3/3/22        | -             | \$300.00                           | \$0.00     |     |     |      |   | 81 |
|                                                                                                    | Web Credit Card Payment        | 3/3/22        | -             | \$55.00                            | \$0.00     |     |     |      |   | 41 |
|                                                                                                    | Web Check Payment              | 3/2/22        | -             | \$50.00                            | \$0.00     |     |     |      |   | 81 |
|                                                                                                    | Web Credit Card Payment        | 3/2/22        | -             | \$250.00                           | \$0.00     |     |     |      |   |    |
|                                                                                                    | Web Check Payment              | 2/28/22       | -             | \$25.00                            | \$0.00     |     |     |      |   |    |
|                                                                                                    | Web Check Payment              | 2/23/22       | -             | \$100.00                           | \$0.00     |     |     |      |   |    |
|                                                                                                    | Web Check Payment              | 2/22/22       | -             | \$0.50                             | \$0.00     |     |     |      |   |    |
|                                                                                                    | Web Check Payment              | 2/22/22       |               | \$50.00                            | \$0.00     |     |     |      |   |    |
|                                                                                                    | Bryant Place Single Room       | 2/22/22       | \$2,500.00    | -                                  | \$2,500.00 |     |     |      |   |    |
|                                                                                                    | On the Go Meal Plan            | 2/22/22       | \$474.00      | -                                  | \$474.00   |     |     |      |   |    |
|                                                                                                    | E-Learning Winter Term         | 2/22/22       | \$720.00      | -                                  | \$720.00   |     |     |      |   |    |
|                                                                                                    | E-Learning Fee Business        | 2/7/22        | -\$180.00     | -                                  | \$0.00     |     |     |      |   |    |
|                                                                                                    | Business Program Fee           | 2/7/22        | -\$200.00     | -                                  | \$0.00     |     |     |      |   |    |
|                                                                                                    | Course Fee Sci & Math          | 2/1/22        | -\$45.00      | -                                  | \$0.00     |     |     |      |   |    |
|                                                                                                    | E-Learning Fee Long & Lit      | 2/1/22        | -5180.00      | -                                  | \$0.00     |     |     |      |   |    |
|                                                                                                    | Web Check Payment              | 2/2/22        | -340.00       | \$25.00                            | \$0.00     |     |     |      |   |    |
|                                                                                                    | Web Check Payment              | 2/1/22        | -             | \$15.00                            | \$0.00     |     |     |      |   |    |
|                                                                                                    | Web Credit Card Payment        | 1/10/22       | -             | \$15.00                            | \$0.00     |     |     |      |   |    |
|                                                                                                    | Course Fee Sci & Math          | 1/10/22       | \$45.00       |                                    | \$0.00     |     |     |      |   |    |
|                                                                                                    | Course Fee Bus & Econ          | 1/10/22       | \$45.00       | -                                  | \$0.00     |     |     |      |   |    |
|                                                                                                    | E-Learning Fee Lang & Lit      | 1/10/22       | \$180.00      | -                                  | \$0.00     |     |     |      |   |    |
|                                                                                                    | E-Learning Fee Business        | 1/10/22       | \$180.00      | -                                  | \$0.00     |     |     |      |   |    |
|                                                                                                    | Business Program Fee           | 1/10/22       | \$200.00      | -                                  | \$0.00     |     |     |      |   |    |
|                                                                                                    | New Student Fee                | 1/10/22       | \$150.00      |                                    | \$150.00   |     |     |      |   |    |
|                                                                                                    | Registration Tuition           |               | \$3,370.00    |                                    | \$2,560.00 |     |     |      |   |    |
|                                                                                                    | Total Charges:                 |               |               |                                    | \$7,214.00 |     |     |      |   |    |
|                                                                                                    | Total Credits/Anticipated Cre  | dits:         |               |                                    | \$2,485.50 |     |     |      |   |    |
|                                                                                                    | Term Balance:                  |               |               |                                    | \$5,404.00 |     |     |      |   |    |

This is an example of the PDF format

## How to add an Authorized User to have the ability to view your account and make payments

### Student Account Home

| 🔊 Student Account Home 🗙 🕂                                                                                                    |                                                               |                                                   | ✓ − Ø ×                  |
|----------------------------------------------------------------------------------------------------|---------------------------------------------------------------|---------------------------------------------------|--------------------------|
| ← → C      e test.secure.touchnet.net.8443/C20735test_tsa/web/w                                                                                                    | elcome.jsp                                                    |                                                   | 순 🏠 🌲 🖬 🚨 🗄              |
| FAIRMONT STATE                                                                                                    |                                                               |                                                   | Logged in as: 🚺 Logout 🕒 |
| 倄 My Account Make Payment Payment Plans Refur                                                                                                    | ıds Help                                                      |                                                   | *                        |
| Announcement                                                                                                    | Student Account                                               | ID: xxxxx8998                                     | My Profile Setup         |
| Welcome to your Fairmont State Student Account!                                                                                                    | Balance                                                       | \$6,404.00                                        | Authorized Users         |
| Here you can view electronic bills, recent account activity<br>and make payments. You can also allow your parent or<br>guardian to access your account to make payments and<br>view your current account activity as an Authorized<br>User. Please take a moment to set up authorized users,<br>saved payment methods, and notification options. These<br>options are all available in the "My Profile Setup" menu. |                                                               | View Activity Enroll in Payment Plan Make Payment | Personal Profile         |
|                                                                                                    |                                                               |                                                   | Payment Profile          |
|                                                                                                    |                                                               |                                                   | Consents and Agreements  |
|                                                                                                    |                                                               |                                                   | Electronic Refunds       |
|                                                                                                    | ,                                                             |                                                   | Term Balances            |
|                                                                                                    |                                                               |                                                   | Spring 2022 \$6,404.00   |
|                                                                                                    |                                                               |                                                   |                          |
|                                                                                                    |                                                               |                                                   |                          |
|                                                                                                    |                                                               |                                                   |                          |
| © 2022 TouchNet® A Global Payments Company   All rights reserved.   Privacy Po                                                                                                    | licy                                                          |                                                   |                          |
|                                                                                                    |                                                               |                                                   |                          |
| Click AUTHORIZED USERS                                                                                                    |                                                               |                                                   |                          |
| 🕅 Authorized Users 🗙 🕂                                                                                                    |                                                               |                                                   | v - ø x                  |
| ← → C ■ test.secure.touchnet.net.8443/C20735test_tsa/tapp?tt                                                                                                    | app-stoken=PbvVLpH0iH8&Navigate=proxy_users.jsp&OnError=welco | mejsp                                             | 년 ☆) 🛊 팩 💄 🗄             |
| FAIRMONT STATE<br>UNIVERSITY"                                                                                                    |                                                               |                                                   | Logged in as: 🚺 Logout 🕀 |
| 😤 My Account My Profile Make Payment Payment I                                                                                                    | Plans Refunds Help                                            |                                                   | <b>4</b>                 |
| Auth                                                                                                    | orized Users                                                  |                                                   |                          |
| Authoriz                                                                                                    | ed Users Add Authorized User                                  |                                                   |                          |
| No autho                                                                                                    | orized user has access to your account information.           |                                                   |                          |
|                                                                                                    |                                                               |                                                   |                          |
|                                                                                                    |                                                               |                                                   |                          |
|                                                                                                    |                                                               |                                                   |                          |
|                                                                                                    |                                                               |                                                   |                          |
|                                                                                                    |                                                               |                                                   |                          |
|                                                                                                    |                                                               |                                                   |                          |
|                                                                                                    |                                                               |                                                   |                          |
|                                                                                                    |                                                               |                                                   |                          |
|                                                                                                    |                                                               |                                                   |                          |
|                                                                                                    |                                                               |                                                   |                          |
| © 2022 TouchNet * A Global Payments Company   All rights reserved.   Privacy Po                                                                                                    | licy                                                          |                                                   |                          |

This screen will show you current Authorized Users. You can add or remove Current Users from this screen.

### Click Add Authorized User

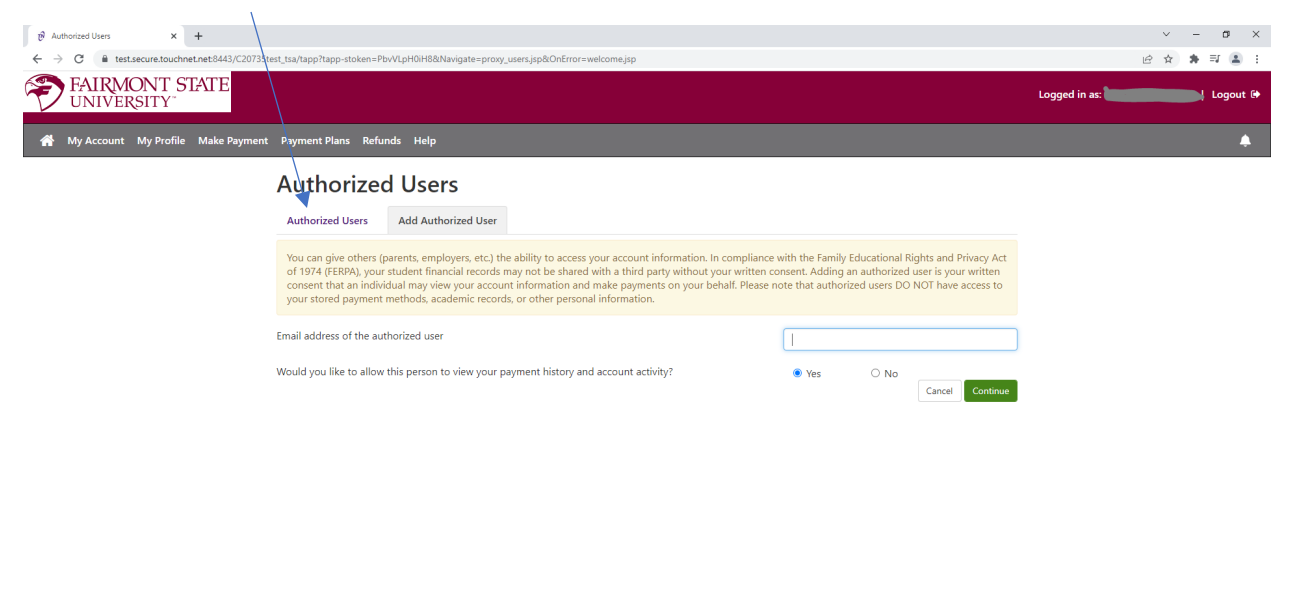

#### © 2022 TouchNet ® A Global Payments Company | All rights reserved. | Privacy Policy

You will need to provide the e-mail address of your authorized user. Select Yes or No to allow your user to view your payment history and account activity. The user will receive an e-mail with instructions and a temporary password to log in to create their own payment account associated with your student account. Click the green continue button

|                                                                                                    | <complex-block><complex-block><complex-block><complex-block><complex-block><complex-block></complex-block></complex-block></complex-block></complex-block></complex-block></complex-block> | 🔊 Authorized Users × +                                                                                                    | ~ - σ ×                                                                                                    |
|----------------------------------------------------------------------------------------------------|----------------------------------------------------------------------------------------------------|----------------------------------------------------------------------------------------------------|----------------------------------------------------------------------------------------------------|
| Arrente to Add Authorized User     Arrente to Add Authorized User        Arrente to Add Authorized User                                                                                               Arrente to Add Authorized User       Arrente to Add Authorized User   Arrente to Add Authorized User   Arrente to Add Authorized User   Arrente to Add Authorized User   Arrente to Add Authorized User   Arrente to Add Authorized User   Arrente to Add Authorized User   Arrente to Add Authorized User   Arrente to Add Authorized User                                                                                                    |                                                                                                    | ← → C                                                                                                    | jate=proxy_users,isp&OnError=welcome,isp 🖉 🛊 🛒 🔝 🚼                                                                                                    |
| • My Account My Parkin Make Payment Payment Name          • My Account My Parkin Make Payment Payment       • Herby additionation State Understright Opport       • Editors in the state of the state of the | <complex-block>• Y Account My Nording Made Payment Payment Repr</complex-block>                                                                                                    | FAIRMONT STATE<br>UNIVERSITY Agreement to Ac                                                                                                    | Logged in as: Fear TEST T. Falcon   Logout ()<br>A Authorized User                                                                                                    |
| - 49 4922 Touchklet W. A. Clehol Desenante Composed 1. Desenante Composed 1. Desenante Dasse                                                                                                    | 2 2022 INDURING A UNDUR PERMENIA CONJUNITY FOR THE FORMER ( FORMER ) FORMER ( FORMER )                                                                                                    | My Account My Profile Make Payment Plant<br>Authorized to<br>Subscription<br>Subscription<br>My Account My Profile Make Payment Plant<br>Authorized to<br>Subscription<br>Subscription<br>Subscription<br>Subscription<br>Subscription<br>My Account My Profile Make Payment Plant<br>Authorized to<br>Subscription<br>Subscription<br>Subscription<br>My Account My Profile Make Payment Plant<br>Authorized to<br>Subscription<br>Subscription<br>Subscription<br>My Account My Profile Make Payment Plant<br>Authorized to<br>Subscription<br>Subscription<br>My Account My Profile<br>My Account My Profile<br>My Account My Account<br>My Account My Account<br>My Account<br>My Account My Account<br>My Account My Account<br>My Account My Account<br>My Account<br>My | Immon State University to grant ( ) forimon tratteredul partial access to my accounts regiments accordingly. My payment methods, billing statements, to reheating account information will remain confidential and hidden from all other users. Lundestands repeated to the access to account information will remain confidential and hidden from all other users. Lundestands repeated to the generalized that access to the terms and continue. If Print Agreement ( ) Control |

You must click I agree to proceed. Click the green continue button.

### Personal Profile Set up

| ੴ Student Account Home × +                                                                                                    |                                                                                                    | ✓ = Ø ×                 |
|----------------------------------------------------------------------------------------------------|----------------------------------------------------------------------------------------------------|-------------------------|
| FAIRMONT STATE                                                                                                    | /wekome.jsp                                                                                                    | Logged in as:           |
| UNIVERSITY"                                                                                                    |                                                                                                    |                         |
| A My Account Make Payment Payment Plans Ref                                                                                                    | unds Help                                                                                                    | <b>4</b>                |
| Announcement                                                                                                    | Student Account ID: xxxxx8998                                                                                                    | My Profile Setup        |
| Welcome to your Fairmont State Student Account!                                                                                                    | Balance \$6,404.00                                                                                                    | Authorized Users        |
| and make payments. You can also allow your parent or<br>guardian to access your account to make payments and<br>view.upur current account activity as an <b>Authorized</b>    | View Activity Enroll in Payment Plan Make Payment                                                                                                    | Personal Profile        |
| User. Please take a moment to set up authorized users,<br>saved payment methods, and notification options. These<br>extiges are all available in the "Multirefie Seture" menu |                                                                                                    | Payment Profile         |
| options are an available in the My Profile Setup menu.                                                                                                    |                                                                                                    |                         |
|                                                                                                    |                                                                                                    | Consents and Agreements |
|                                                                                                    |                                                                                                    | Electronic Refunds      |
|                                                                                                    |                                                                                                    | Term Balances           |
|                                                                                                    |                                                                                                    | Spring 2022 \$6,404.00  |
|                                                                                                    |                                                                                                    |                         |
|                                                                                                    |                                                                                                    |                         |
|                                                                                                    |                                                                                                    |                         |
|                                                                                                    |                                                                                                    |                         |
| © 2022 TouchNet <sup>®</sup> A Global Payments Company   All rights reserved.   Privacy                                                                                       | Policy                                                                                                    |                         |
| Click My Brofilo Sottun                                                                                                    |                                                                                                    |                         |
|                                                                                                    |                                                                                                    |                         |
| Click Personal Profile                                                                                                    |                                                                                                    |                         |
| 10 User Profile X +                                                                                                    |                                                                                                    | ✓ - Ø ×                 |
| ← → C  i test.secure.touchnet.net.8443/C20735test_tsa/tapp                                                                                                    | s?tapp-stoken=PbvVtpH0iH8&Navigate=user_profile.jsp&cOnError=welcome.jsp                                                                                                    | 6 🏠 🛊 티 👗 티             |
| FAIRMONT STATE                                                                                                    |                                                                                                    | Logged in as: Logout 🕒  |
| 🖀 My Account My Profile Make Payment Paymer                                                                                                    | nt Plans Refunds Help                                                                                                    | *                       |
| Mv                                                                                                    | Profile                                                                                                    |                         |
| Person                                                                                                    | nal Profile Payment Profile                                                                                                    |                         |
| Student                                                                                                    | ID 08                                                                                                    |                         |
| Full nam                                                                                                    | e Falcon                                                                                                    |                         |
| To get te                                                                                                    | xt messages about selected account events, enter your mobile phone number and carrier.                                                                                                    |                         |
| Messa<br>Refer                                                                                                    | ges may be sent during overnight hours and your carrier may charge a fee to receive text messages.<br>to the Terms and Conditions of your mobile wireless data plan provided by your carrier for documentation on any charges. |                         |
| Mobile P                                                                                                    | lumber                                                                                                    | Edit                    |
| Sen                                                                                                    | d me additional text message notifications about my account events (such as new bills or upcoming payments)                                                                                                    |                         |
|                                                                                                    |                                                                                                    |                         |
|                                                                                                    |                                                                                                    |                         |
|                                                                                                    |                                                                                                    |                         |
|                                                                                                    |                                                                                                    |                         |
|                                                                                                    |                                                                                                    |                         |
|                                                                                                    |                                                                                                    |                         |

© 2022 TouchNet <sup>®</sup> A Global Payments Company | All rights reserved. | Privacy Policy

This is where you can input your mobile number to receive text message alerts about your student account

#### **Payment Profile tab**

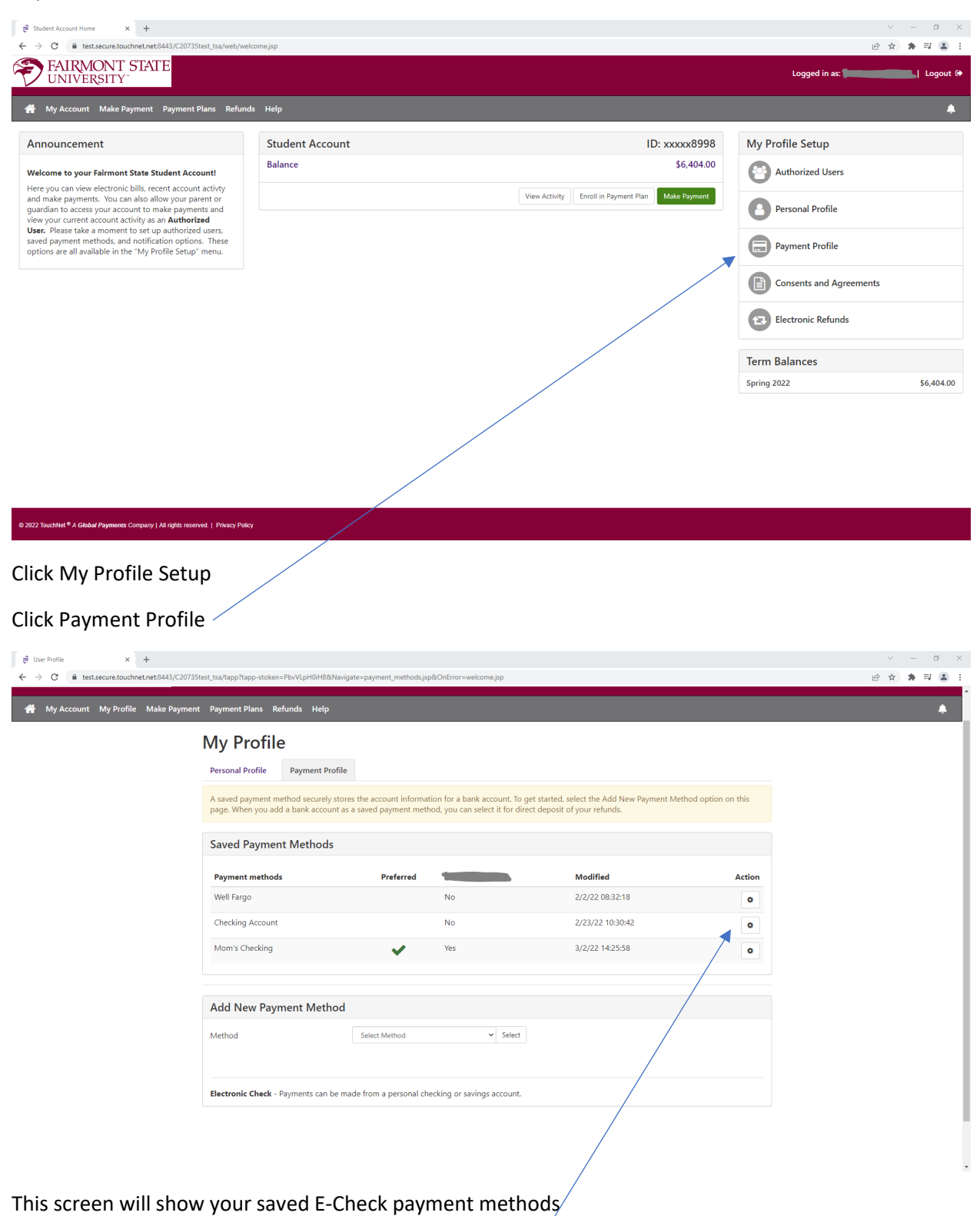

You can edit or delete these accounts using these buttons.

# Viewing Consents and Agreements

| Ø Student Account Home         ×         +         +             ←         →         C             ←         →         C             ←                                                                                                    | lcome.jsp       |                                                   | ✓ - (e) ☆ 書             | 0<br>1 (2 |
|----------------------------------------------------------------------------------------------------|-----------------|---------------------------------------------------|-------------------------|-----------|
| FAIRMONT STATE<br>UNIVERSITY                                                                                                    |                 |                                                   | Logged in as:           | ogoı      |
| 倄 My Account Make Payment Payment Plans Refur                                                                                                    | ds Help         |                                                   |                         |           |
| Announcement                                                                                                    | Student Account | ID: xxxx8998                                      | My Profile Setup        |           |
| Welcome to your Fairmont State Student Account!                                                                                                    | Balance         | \$6,404.00                                        | Authorized Users        |           |
| Here you can view electronic bills, recent account activity<br>and make payments. You can also allow your parent or<br>guardian to access your account to make payments and<br>view your current account activity as an <b>Authorized</b> |                 | View Activity Enroll in Payment Plan Make Payment | Personal Profile        |           |
| User. Please take a moment to set up authonzed users,<br>saved payment methods, and notification options. These<br>options are all available in the "My Profile Setup" menu.                                                              |                 |                                                   | Payment Profile         |           |
|                                                                                                    |                 | ,                                                 | Consents and Agreements |           |
|                                                                                                    |                 |                                                   | Electronic Refunds      |           |
|                                                                                                    |                 |                                                   | Term Balances           |           |
|                                                                                                    |                 |                                                   | Spring 2022 \$6,        | ,404      |
|                                                                                                    |                 |                                                   |                         |           |

# Click Consents and Agreements

| 🔊 Agreements 🗙 +                                                                |                                                              |                             |                     |           |              |               | – ø ×     |
|---------------------------------------------------------------------------------|--------------------------------------------------------------|-----------------------------|---------------------|-----------|--------------|---------------|-----------|
| $\leftrightarrow$ $\rightarrow$ C $\cong$ test.secure.touchnet.net:8443/C20735t | est_tsa/tapp?tapp-stoken=PbvVLpH0iH8&Navigate=agreements.jsp | 8:OnError=welcome.jsp       |                     |           |              | Ê \$          | • 🖈 🗉 🏝 E |
| FAIRMONT STATE<br>UNIVERSITY                                                    |                                                              |                             |                     |           |              | Logged in as: | Logout 🕩  |
| 倄 My Account My Profile Make Payment                                            | Payment Plans Refunds Help                                   |                             |                     |           |              |               | ۰         |
|                                                                                 | Consents and Agreement                                       | ts                          |                     |           |              |               |           |
|                                                                                 | Consent History                                              |                             |                     |           |              |               |           |
|                                                                                 | Consent Name 🕼                                               | Consent Date ↓ <sup>∓</sup> | Consent End Date ↓↑ | Status ↓↑ | View Consent |               |           |
|                                                                                 | Student Financial Responsibility Agreement                   | 2022-03-03 08:55:36         |                     | Consented | View         |               |           |
|                                                                                 |                                                              |                             |                     |           |              |               |           |
|                                                                                 |                                                              |                             |                     |           |              |               |           |
|                                                                                 |                                                              |                             |                     |           |              |               |           |
|                                                                                 |                                                              |                             |                     |           |              |               |           |
|                                                                                 |                                                              |                             |                     |           |              |               |           |
|                                                                                 |                                                              |                             |                     |           |              |               |           |
|                                                                                 |                                                              |                             |                     |           |              |               |           |

© 2022 TouchNet <sup>®</sup> A Global Payments Company | All rights reserved. | Privacy Policy

Here you can review all agreements and the date of consent.